教育用3D-CADソフト

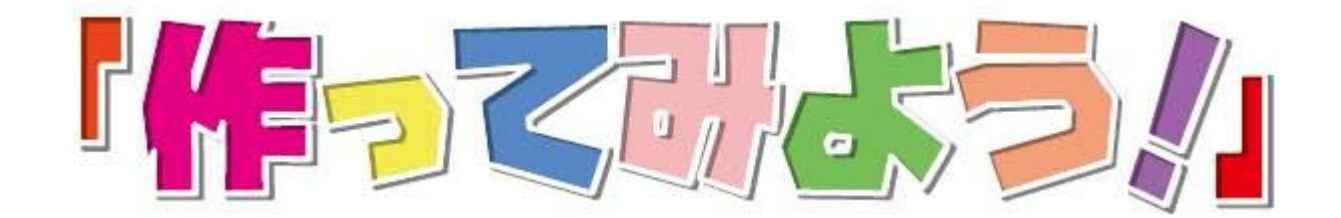

# 3D-CAD講習会

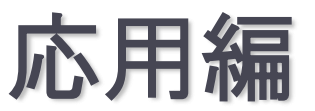

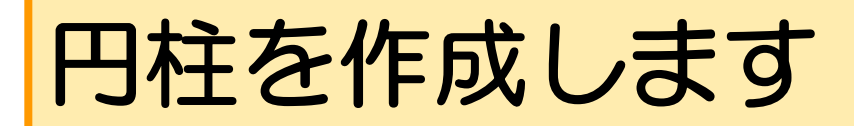

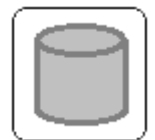

#### 円柱設定をクリックします。

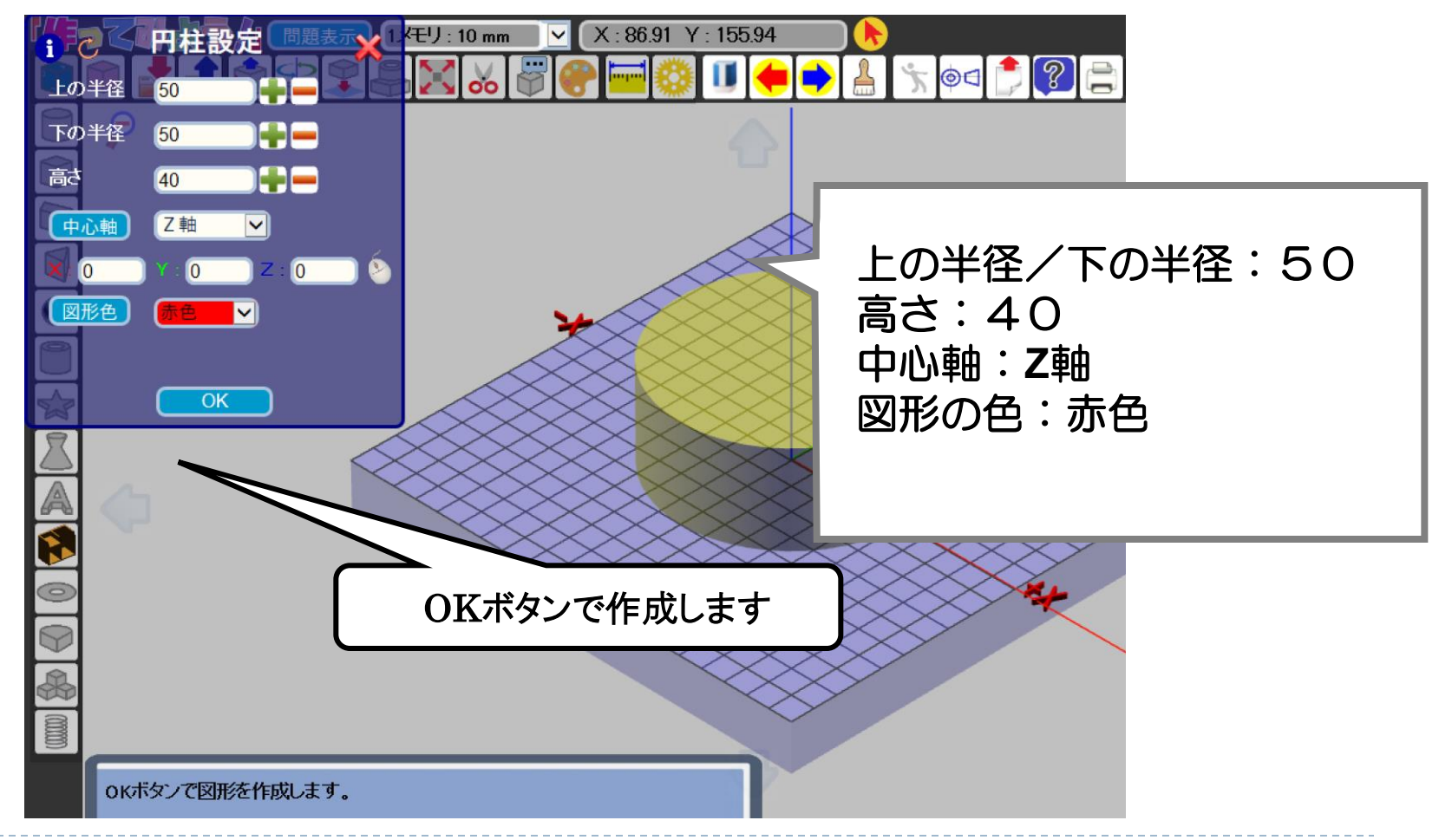

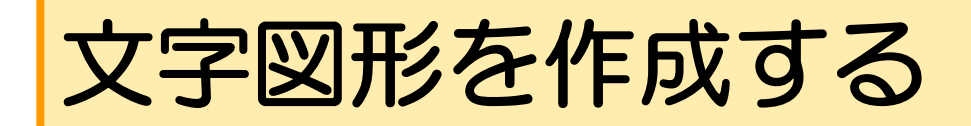

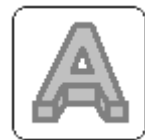

# 文字図形設定をクリックします。

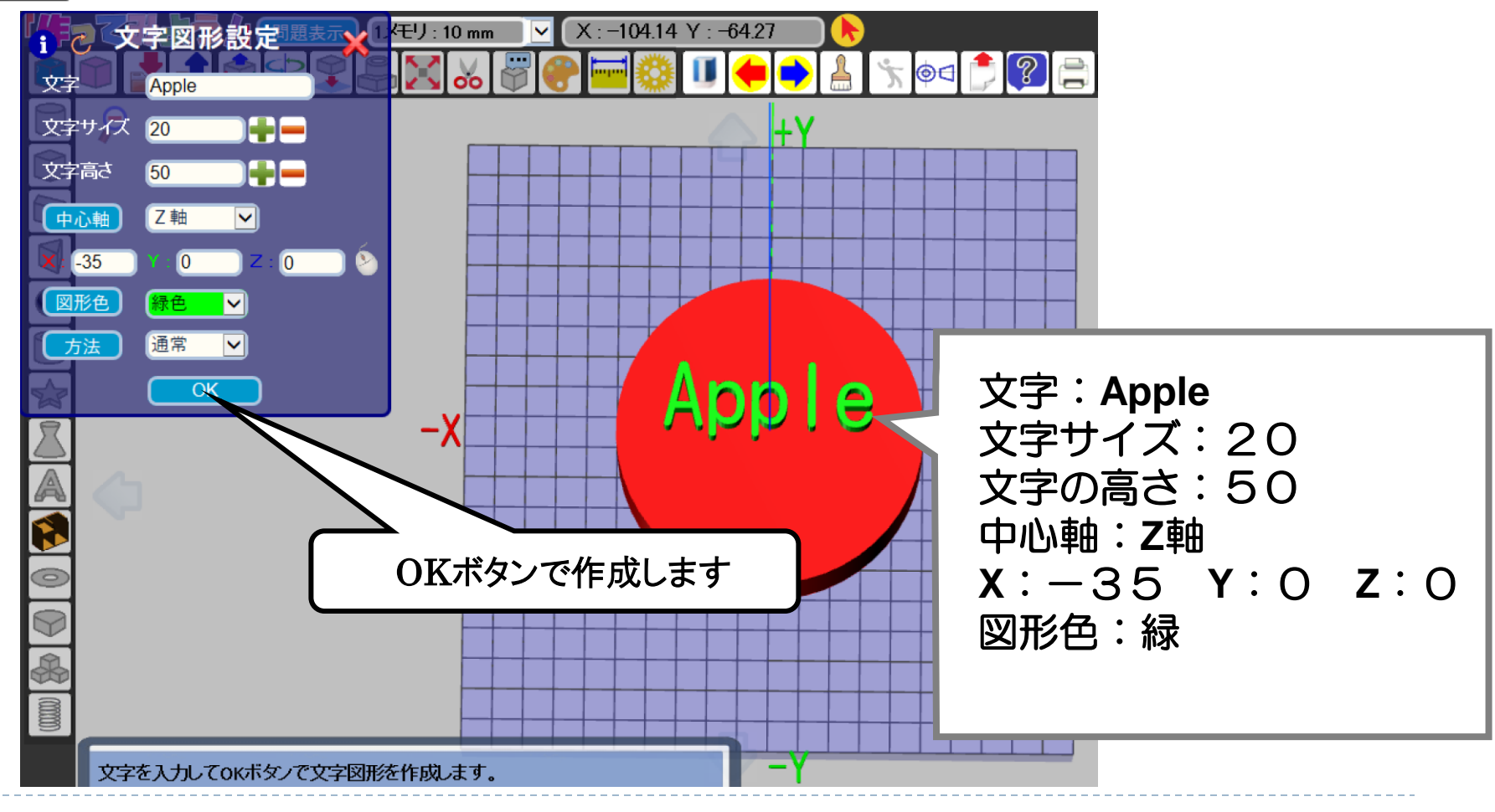

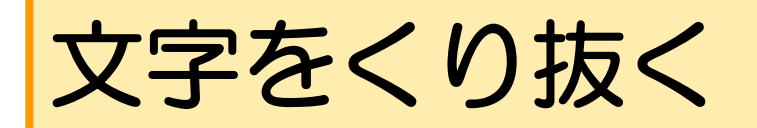

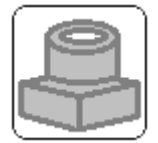

## 図形演算ボタンをクリックします。

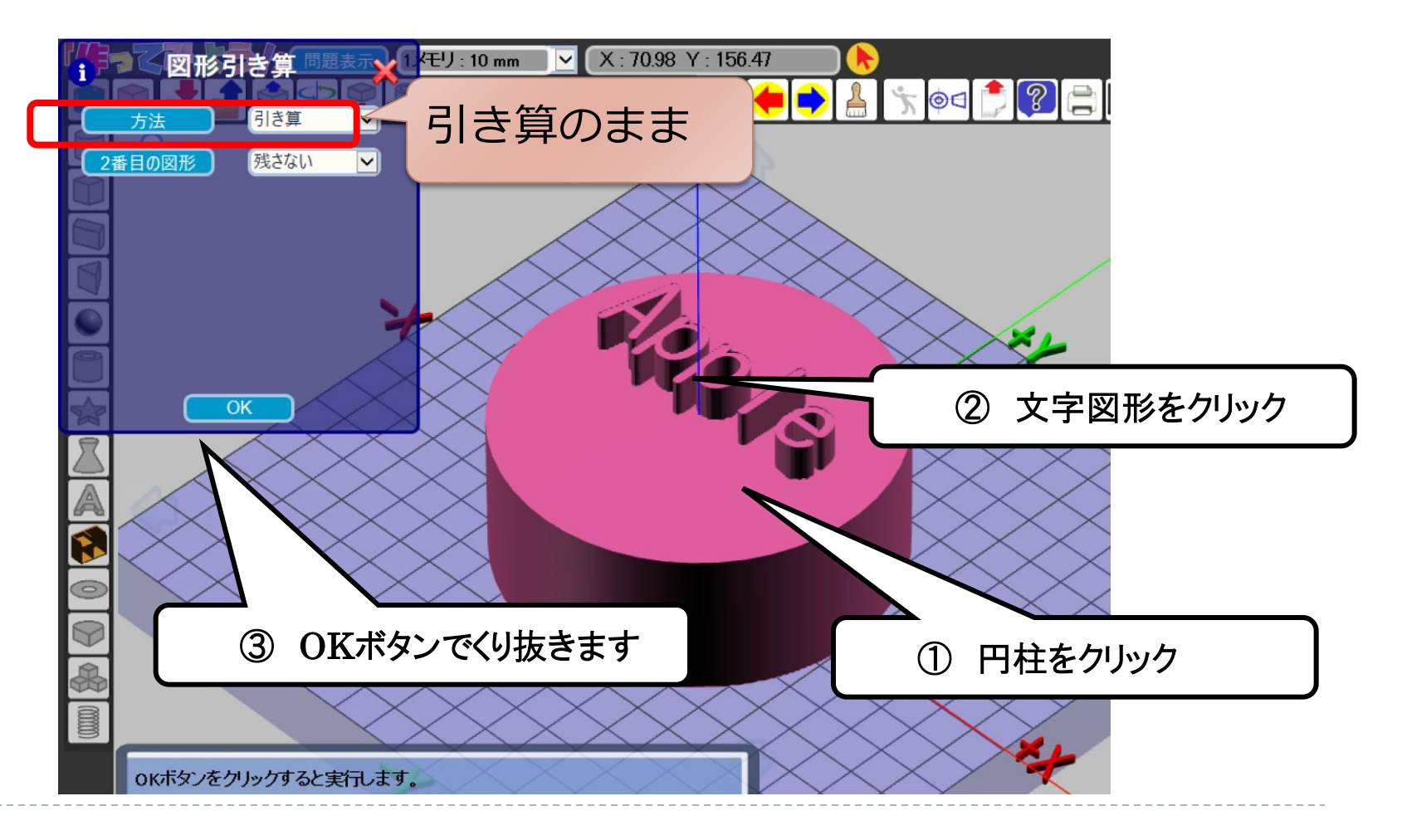

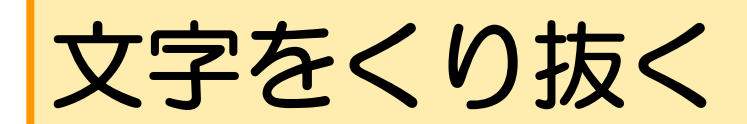

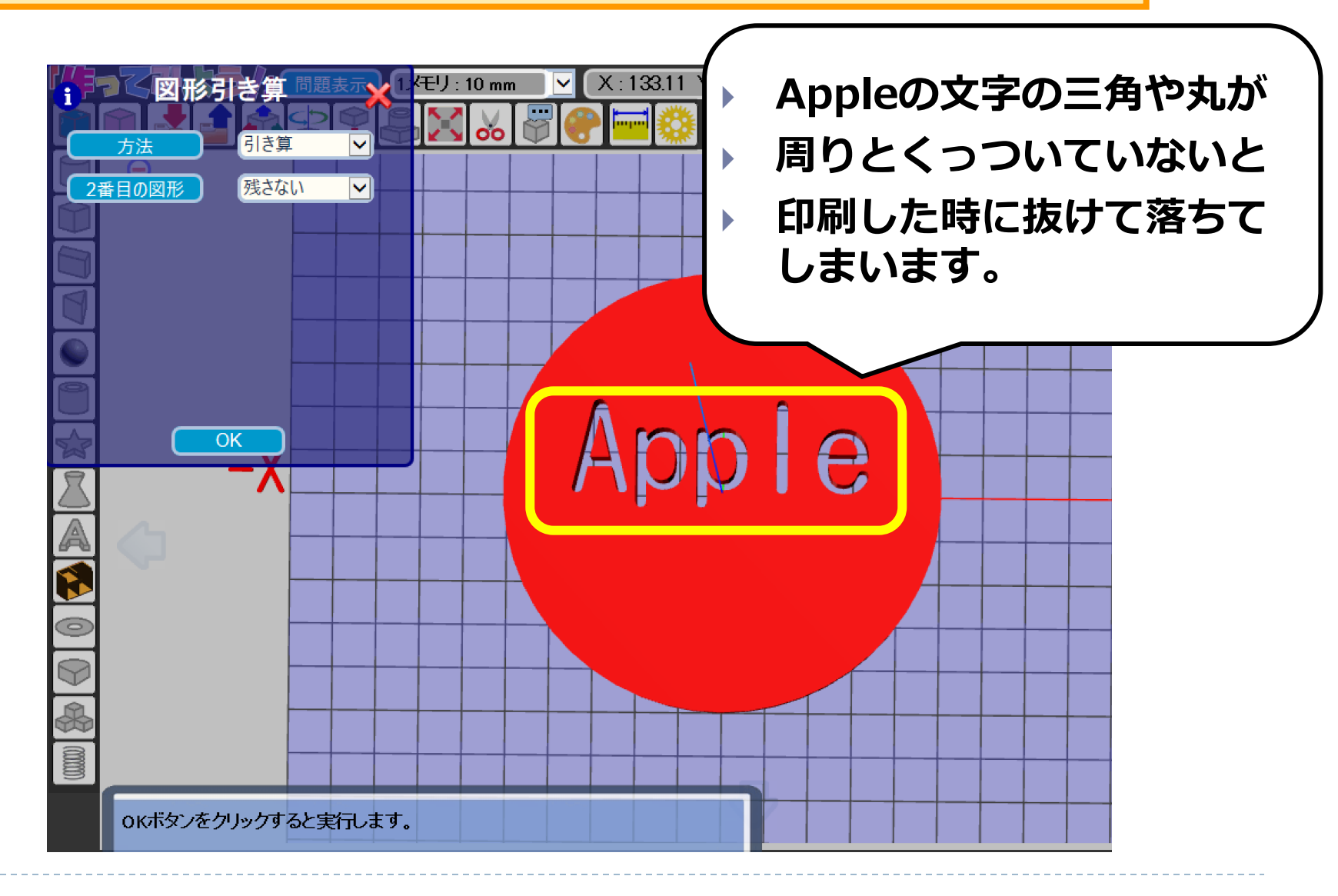

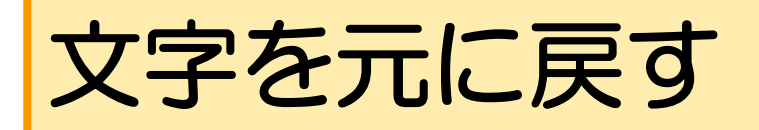

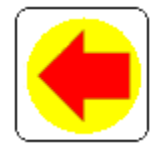

#### 戻るボタンをクリックします。

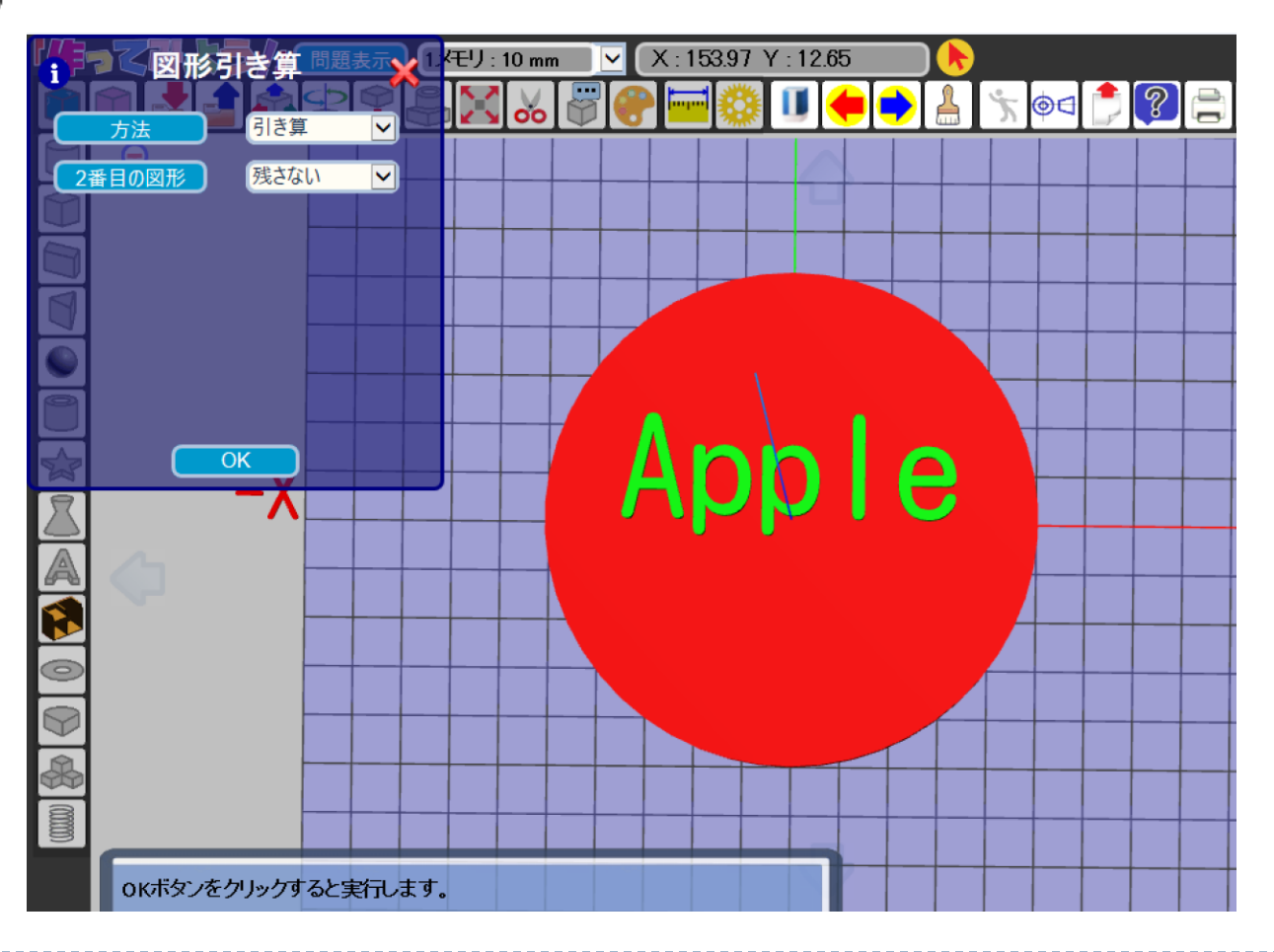

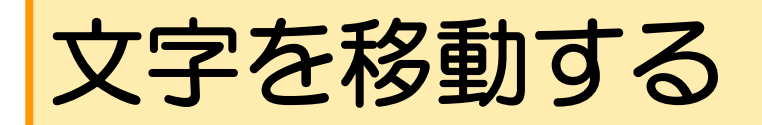

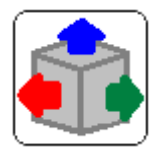

# 図形移動ボタンをクリックします。

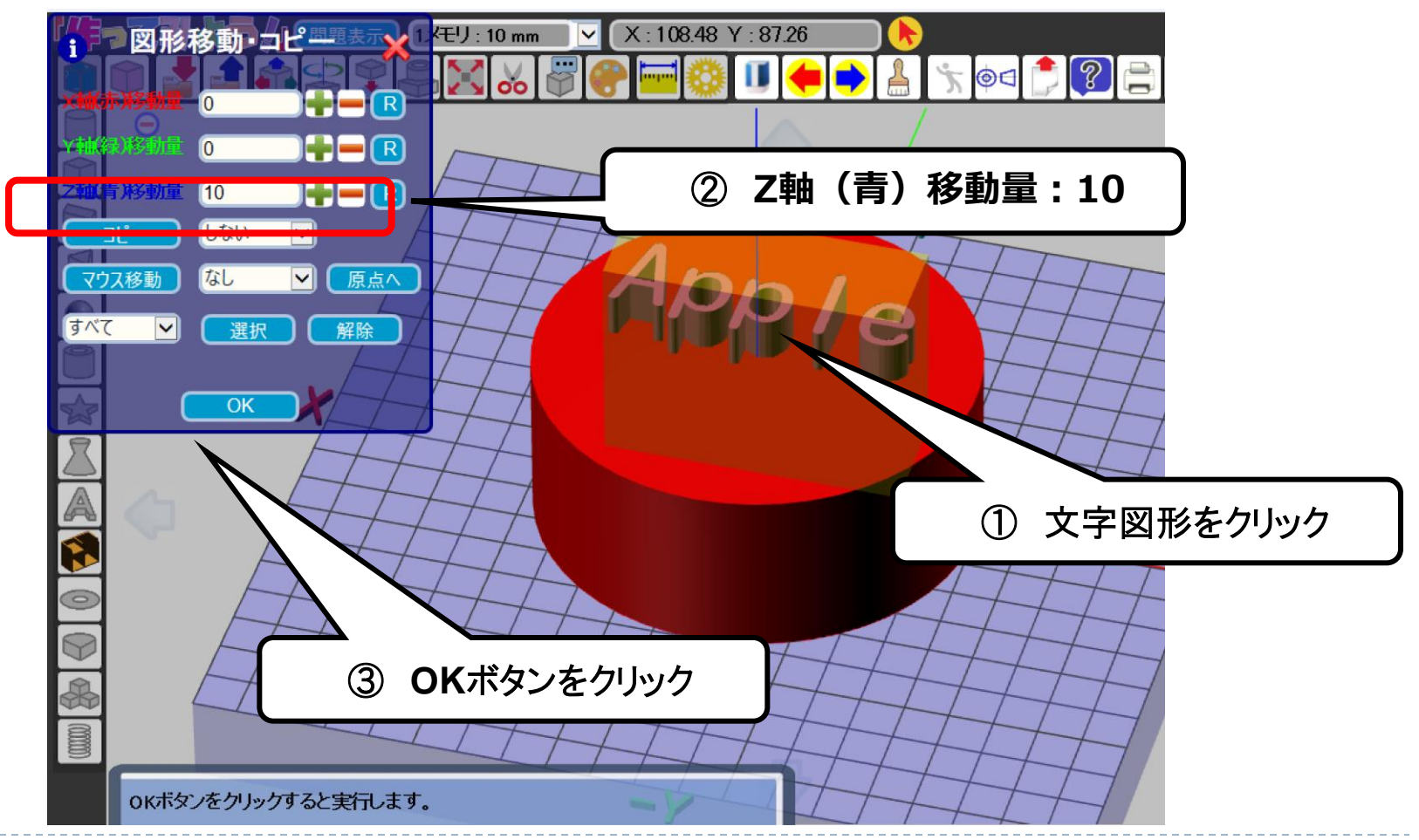

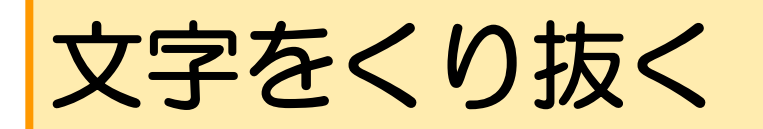

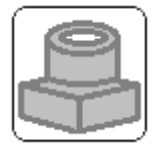

### 図形演算ボタンをクリックします。

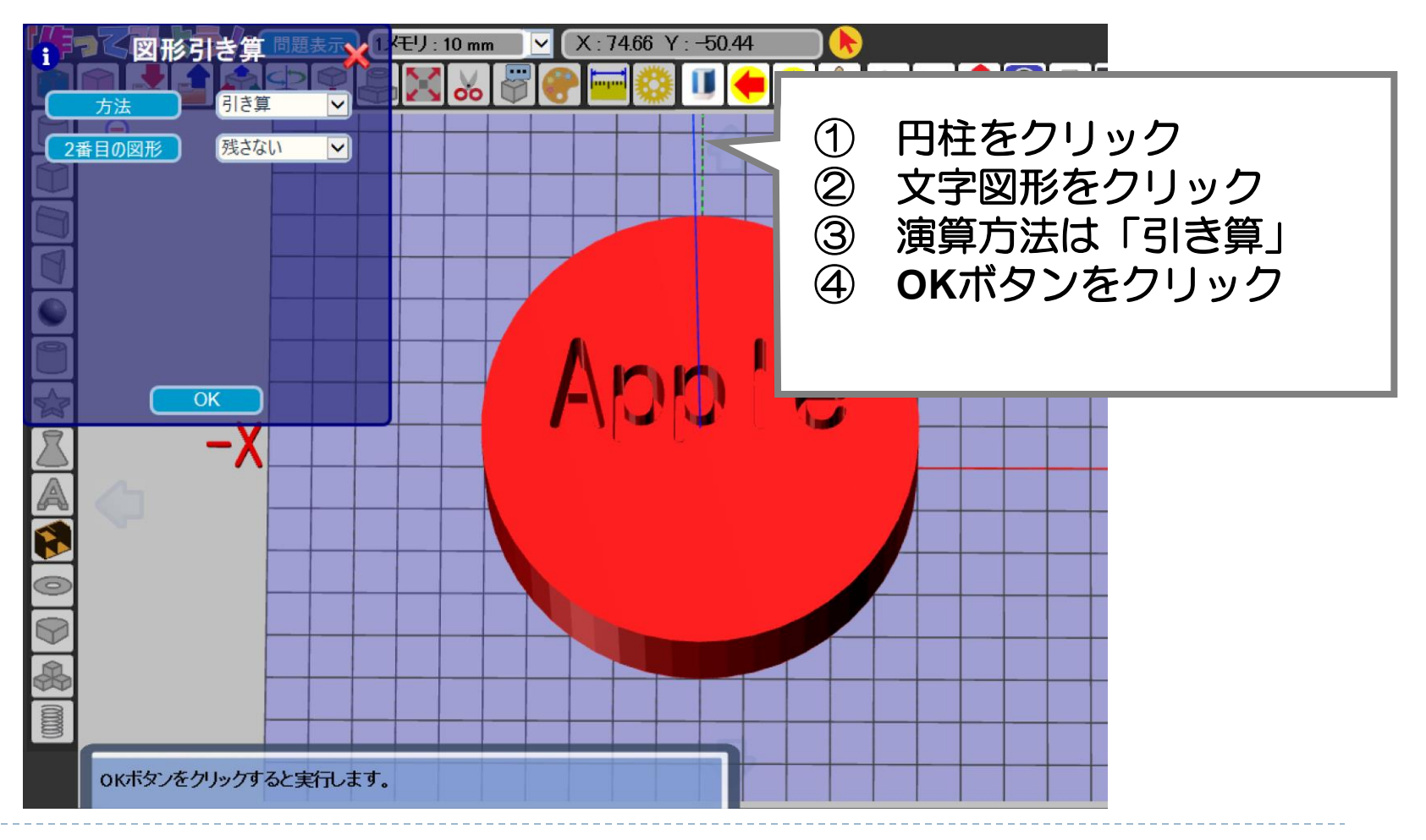

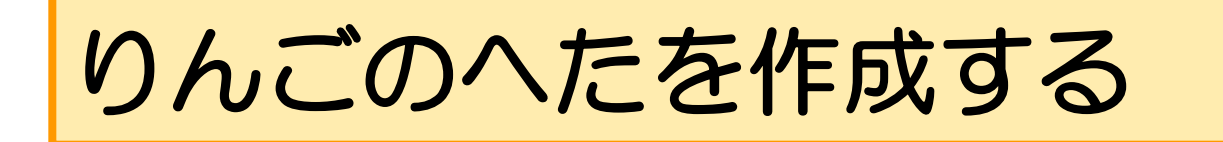

押し出し形状設定ボタンをクリックします。

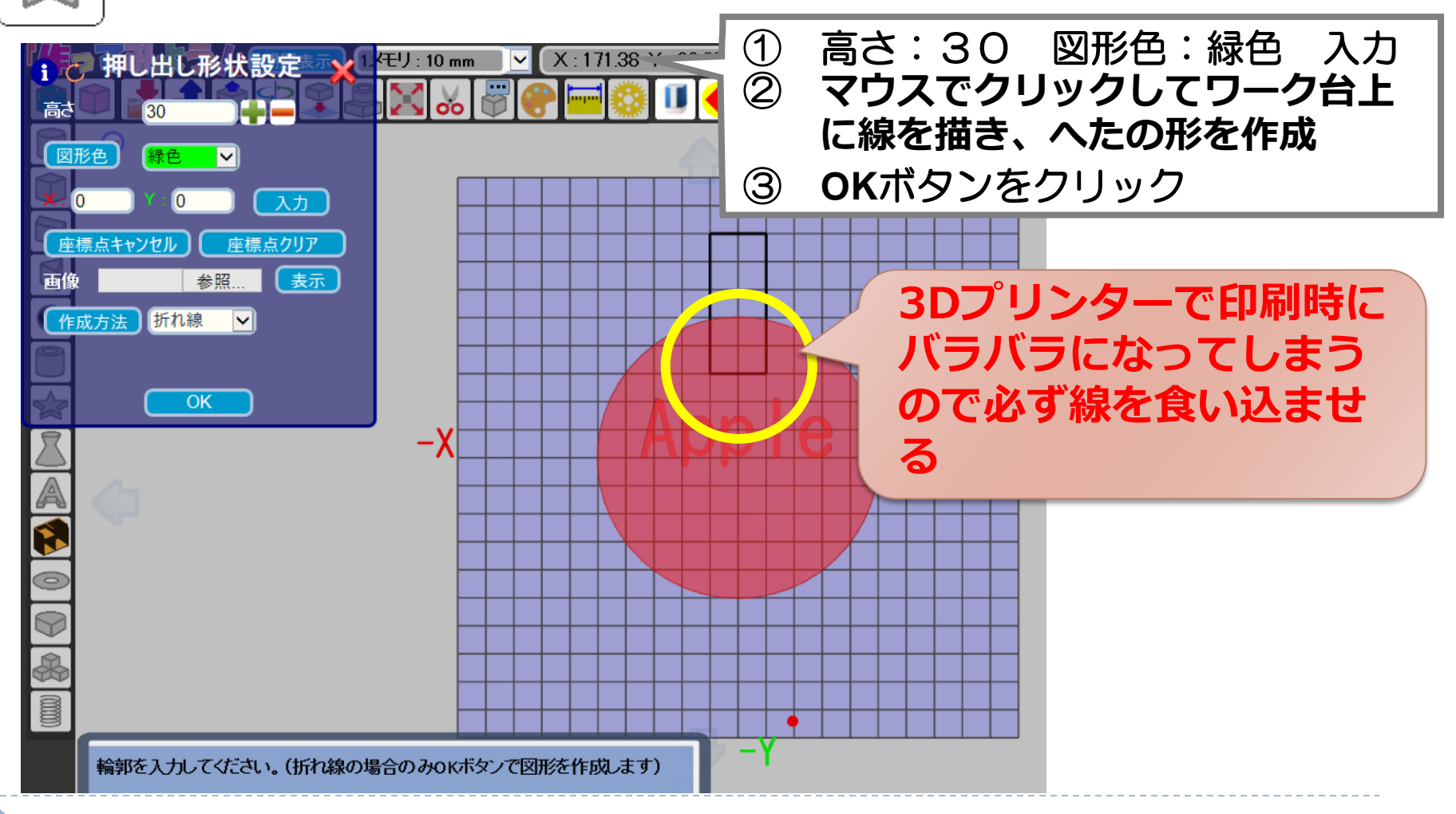

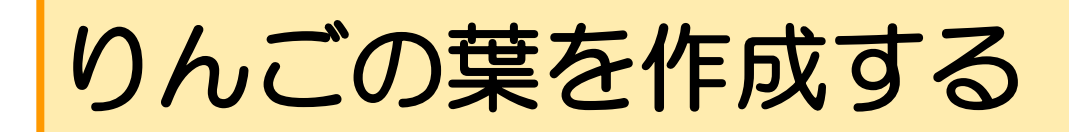

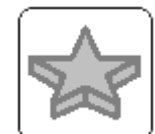

# 押し出し形状設定ボタンをクリックします。

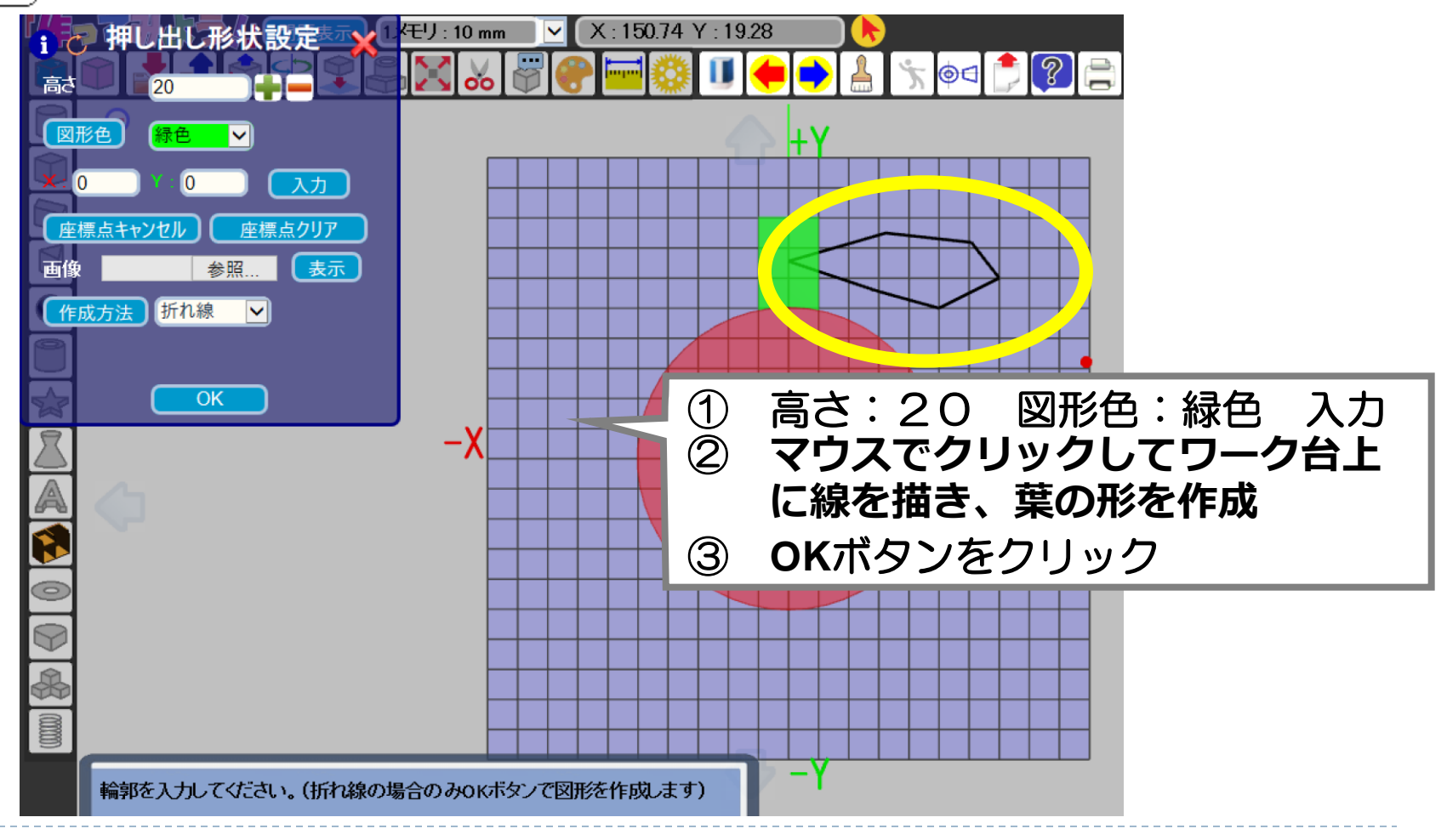

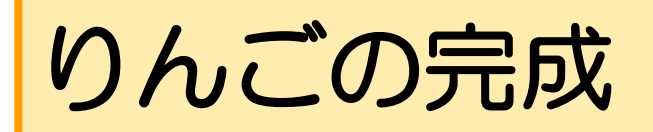

#### りんごの完成です。

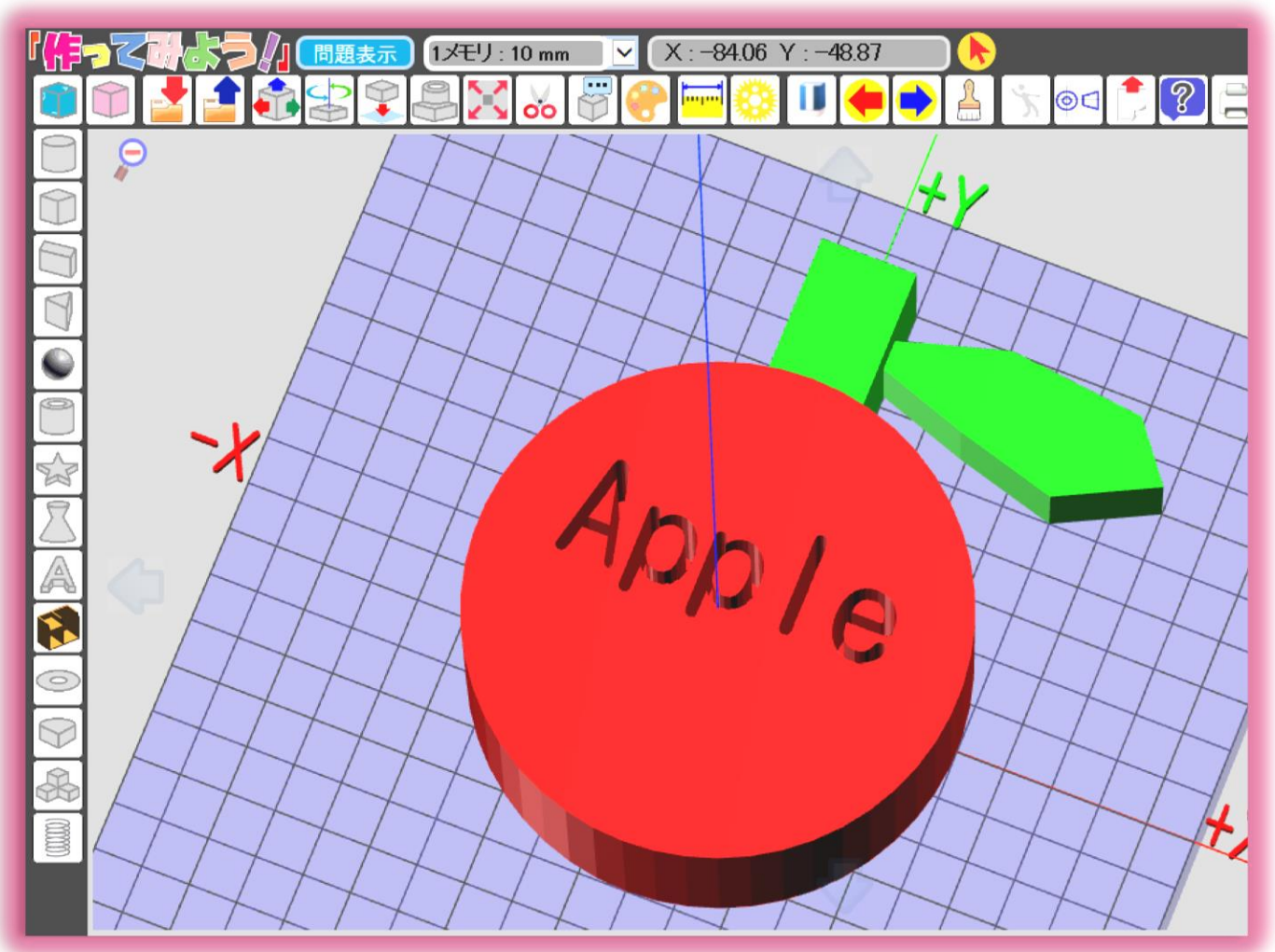